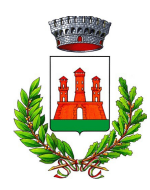

#### Comune di Casalgrande

Piazza Martiri della Libertà, 1 – 42013 Casalgrande (RE)

#### SERVIZI SCOLASTICI E EDUCATIVI

Tel. 0522 998571- 46 - 44 Fax 0522 998533 ufficioscuola@comune.casalgrande.re.it PEC: casalgrande@cert.provincia.re.it www.comune.casalgrande.re.it Cod. fisc. e P. Iva 00284720356

### **GUIDA UTILIZZO PORTALE**

### SERVIZI SCOLASTICI ED EXTRA-SCOLASTICI

#### **Indice generale**

| 1. Iscrizione                                                         | 2  |
|-----------------------------------------------------------------------|----|
| 2. Agevolazioni                                                       | 4  |
| 3. Modalità di presentazione ISEE                                     | 5  |
| 4. Modalità di pagamento                                              | 6  |
| 5. Richiesta addebito pagamenti su conto corrente                     | 7  |
| 6. Autorizzazione invio avvisi di pagamento a mezzo posta elettronica | 8  |
| 7. Consultazione avvisi di pagamento già emessi                       | 9  |
| 8. Detrazioni fiscali - Attestato per modello 730                     | 10 |
| 9. Variazione intestatario/contribuente avvisi di pagamento           | 12 |
| 10. Caricamento dichiarazione ISEE                                    | 13 |
| 11. Diete speciali                                                    | 16 |
| 12. Glossario                                                         | 17 |
|                                                                       |    |

Gennaio 2022

## 1. Iscrizione

Le iscrizioni sono da effettuare dal portale del Comune di Casalgrande in modalità *online* al seguente *link*: <u>https://portale-casalgrande.entranext.it/home</u>.

A partire dal 1 marzo 2021 l'accesso ai servizi *online* può avvenire esclusivamente attraverso la modalità di accreditamento SPID (Sistema Pubblico di Identità Digitale) e CIE (Carta d'Identità Elettronica).

Una volta effettuato l'accesso, nella barra blu in alto cliccare su **"SERVIZI SCOLASTICI"** → **"NUOVA RICHIESTA"** → **"RICHIESTA DI ISCRIZIONE AI SERVIZI"** si attiva così la procedura di iscrizione. E' opportuno avere a portata di mano il proprio codice fiscale, quello del bambino per il quale si effettua l'iscrizione e il proprio documento d'identità.

N.B: I campi contrassegnati da asterisco (\*) sono OBBLIGATORI, se non vengono compilati non è possibile procedere.

Una volta cliccato su 'Richiesta di iscrizione' prendere visione dell'informativa privacy, spuntare la voce "Ho letto l'informativa e acconsento al trattamento dei dati personali" in basso e cliccare sul tasto 'AVANTI' in basso a dx.

#### Sezione 'GENERALE'

Nella nuova schermata che si apre, selezionare, dal menù a tendina 'Servizi' il tipo di servizio per il quale si intende presentare domanda e cliccare su 'AVANTI' in basso a dx. Occorre presentare una domanda per ogni servizio richiesto.

#### Sezione 'CONTRIBUENTE'

Il Contribuente è semplicemente colui che paga le rette, e quindi la persona a cui saranno intestati tutti i pagamenti. Si precisa che il contribuente sarà colui che nella dichiarazione dei redditi potrà beneficiare di detrazioni, se previsto; inoltre, sarà l'unico soggetto cui il Comune potrà rilasciare l'attestato di avvenuto pagamento riferito all'anno solare.

Procedere quindi alla compilazione dei dati richiesti e cliccare in basso a dx su 'AVANTI'.

#### Sezione 'FRUITORE'

Il Fruitore è colui che usufruisce del servizio, quindi il/la bambino/a. Compilare i dati richiesti e cliccare in basso a dx su 'AVANTI'.

**Importante**: è necessario che ogni alunno abbia lo stesso contribuente per ciascuno dei servizi ai quali viene iscritto.

#### Sezione 'PARAMETRI'

Compilare la domanda, avendo sempre cura di compilare i campi contrassegnati con \* (obbligatori). Una volta terminata la compilazione della sezione 'Parametri' cliccare su 'AVANTI' in basso a dx.

#### Sezione 'PLESSI'

Cliccare su 'Aggiungi' e selezionare la scuola cui è iscritto il Fruitore

#### Sezione 'ANNOTAZIONI'

Inserire eventuali annotazioni oppure lasciare il campo vuoto; cliccare su 'AVANTI' in basso a dx. Cliccare su '**Scarica modulo**'. Verrà scaricato il modulo .pdf della domanda compilata; stampare la domanda, firmarla, e poi scansionarla (oppure fotografarla con lo *smartphone*) e ricaricarla nel sistema cliccando sul pulsante 'Carica modulo firmato'. La domanda firmata deve essere caricata in un unico file.

#### Attenzione: la domanda deve essere firmata.

Dopo aver caricato correttamente il modulo firmato cliccare sul tasto 'INVIA' in basso a dx.

**Attenzione**: la domanda sarà correttamente inviata solo dopo aver caricato i documenti richiesti e cliccato sul tasto 'INVIA'.

N.B.: è necessario assicurarsi di aver salvato la domanda ed avere ricevuto l'attribuzione del numero di protocollo. In assenza del numero di protocollo la domanda <u>non</u> è perfezionata.

## 2. Agevolazioni

Per usufruire di agevolazioni e riduzioni di tariffe, occorre dichiarare il proprio indicatore ISEE in corso di validità, in fase di ammissione ai servizi.

## 3. Modalità di presentazione dichiarazione ISEE

Per fruire dell'agevolazione dei pagamenti alla frequenza dei servizi scolastici ed extra-scolastici è necessario presentare idonea dichiarazione ISEE in corso di validità:

- dopo l'accesso al portale con credenziali SPID selezionare "Servizi Scolastici - Nuova Richiesta"

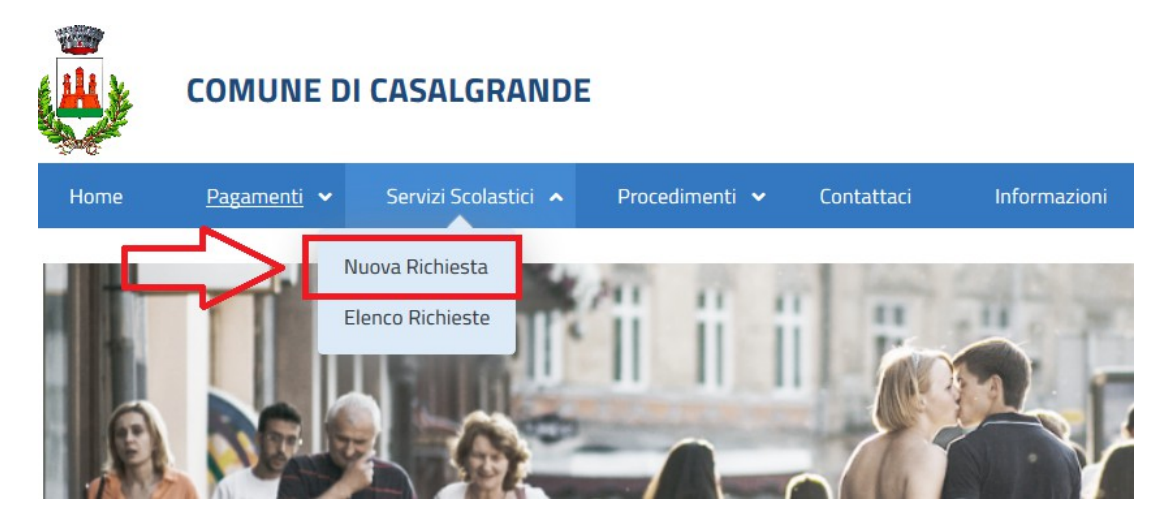

e successivamente selezionare pulsante "Presentazione ISEE"

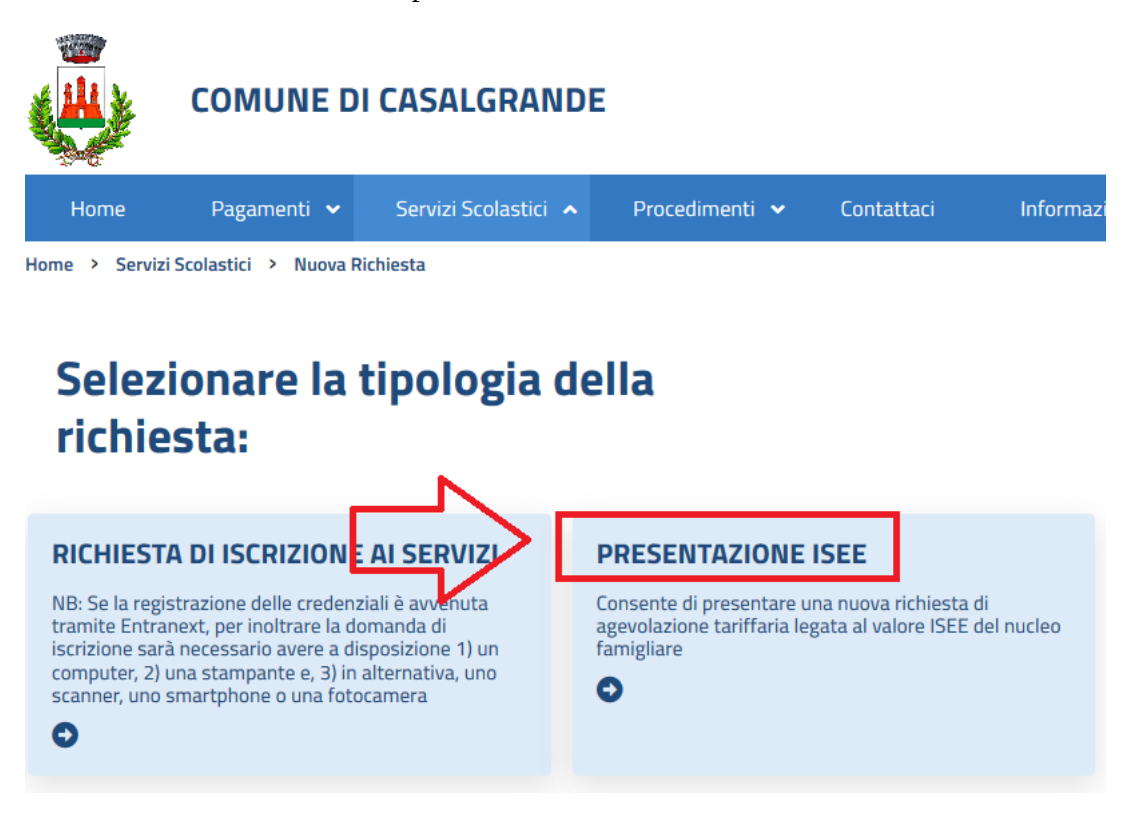

per il caricamento della dichiarazione ISEE vedi successivo par. 10 "Caricamento dichiarazione ISEE".

## 4. Modalità di pagamento

Tutti i servizi scolastici potranno essere pagati attraverso il sistema PagoPa. Per ogni servizio è emesso un Avviso di pagamento. Ogni avviso riporta un codice numerico che dovrà essere indicato nella causale di pagamento. É possibile regolarizzare i pagamenti nel seguente modo:

a) sistema PagoPA disponibile sul portale al seguente *link*: <u>https://portale-casalgrande.entranext.it/home</u> accedendo all'apposita sezione e scegliendo tra gli strumenti di pagamento disponibili: carta di credito, carta prepagata;

b) sistema PagoPA disponibile presso tabaccherie e istituti bancari accreditati, utilizzando apposito codice riportato sugli Avvisi di pagamento oppure il codice a barre. L'elenco dei punti abilitati al sistema PagoPA è disponibile sul seguente *link*: <u>https://www.pagopa.gov.it/it/dove-pagare/;</u>

c) addebito sul conto corrente (bonifico SEPA), vedi successivo par. 5;

d) bancomat o carta di credito tramite POS presso l'Ufficio Scuola del Comune di Casalgrande, negli orari di apertura al pubblico.

## 5. Richiesta addebito pagamenti su conto corrente

Per presentare la richiesta di addebito dei pagamenti sul conto corrente è necessario compilare apposito modulo "Procedimenti – Nuova istanza procedimento"

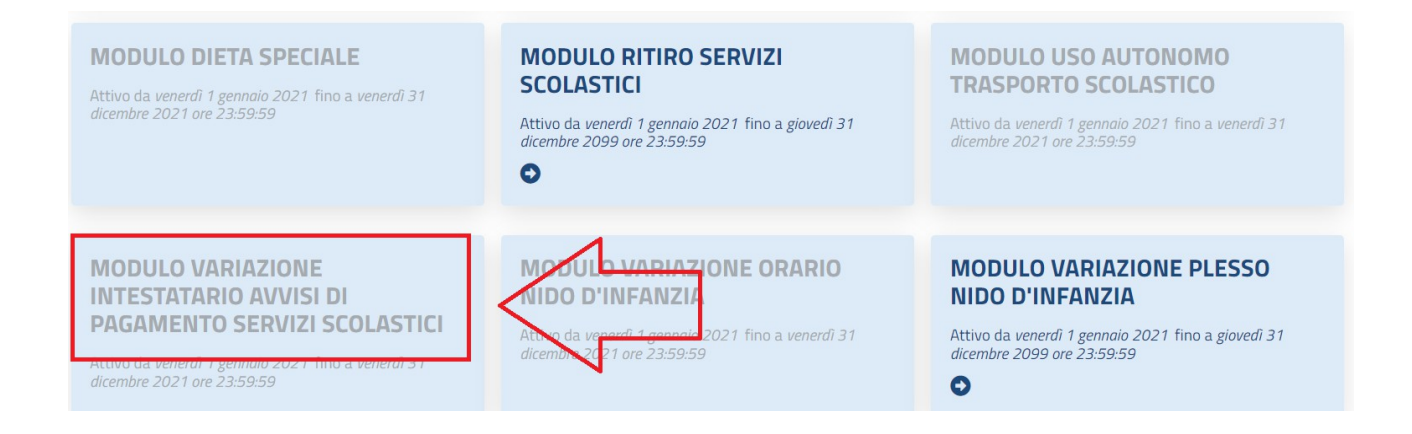

# 6. Autorizzazione invio Avvisi di pagamento a mezzo posta elettronica

Per presentare la richiesta di invio degli Avvisi di pagamento a mezzo posta elettronica è necessario compilare apposito modulo da "Procedimenti – Nuova istanza procedimento"

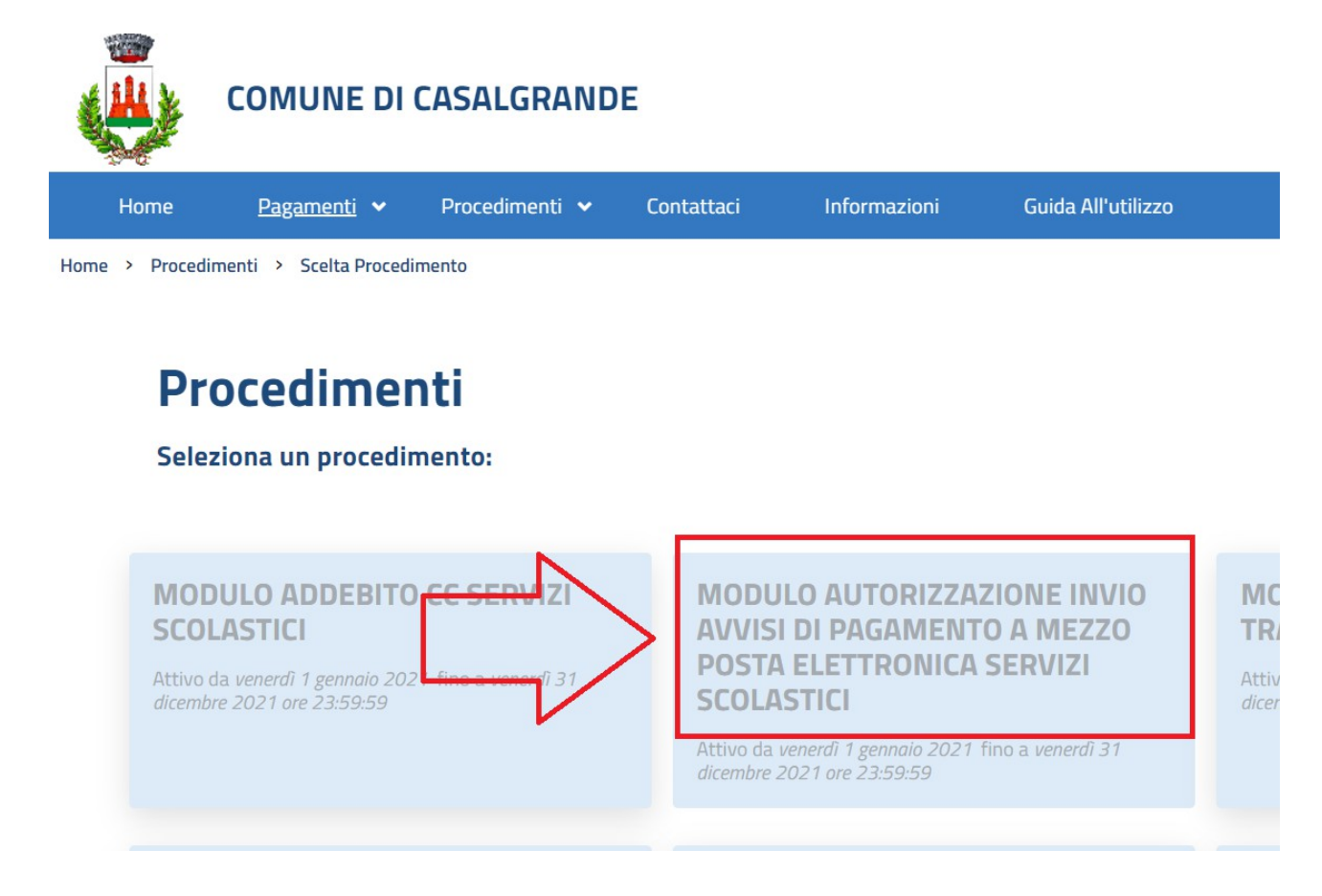

## 7. Consultazione avvisi di pagamento già emessi

L'Archivio dei pagamenti già emessi è consultabile nella seguente sezione: Area Riservata -Pagamenti - Fascicolo Al Cittadino.

Per ogni avviso è verificabile lo stato di pagamento.

## 8. Detrazioni fiscali - Attestato per modello 730

Si ricorda che è possibile scaricare dal portale EntraNext l'Attestato 730 che riporta tutti i pagamenti effettuati nell'anno 20xx relativamente ai seguenti servizi comunali:

- refezione scolastica scuola primaria e secondaria di primo grado;
- refezione scolastica scuola infanzia statale;
- retta scuola infanzia comunale;
- tempo lungo;
- trasporto scolastico.

Per i pagamenti relativi al servizio NIDO D'INFANZIA COMUNALE, occorre scaricare l'Attestato Bonus Nido.

Per scaricare l'attestato ai fini del Modello 730 è necessario accedere al portale EntraNext del Comune di Casalgrande con credenziali di livello 2 o 3 selezionando il seguente percorso:

#### Pagamenti – Attestazioni Di Pagamento

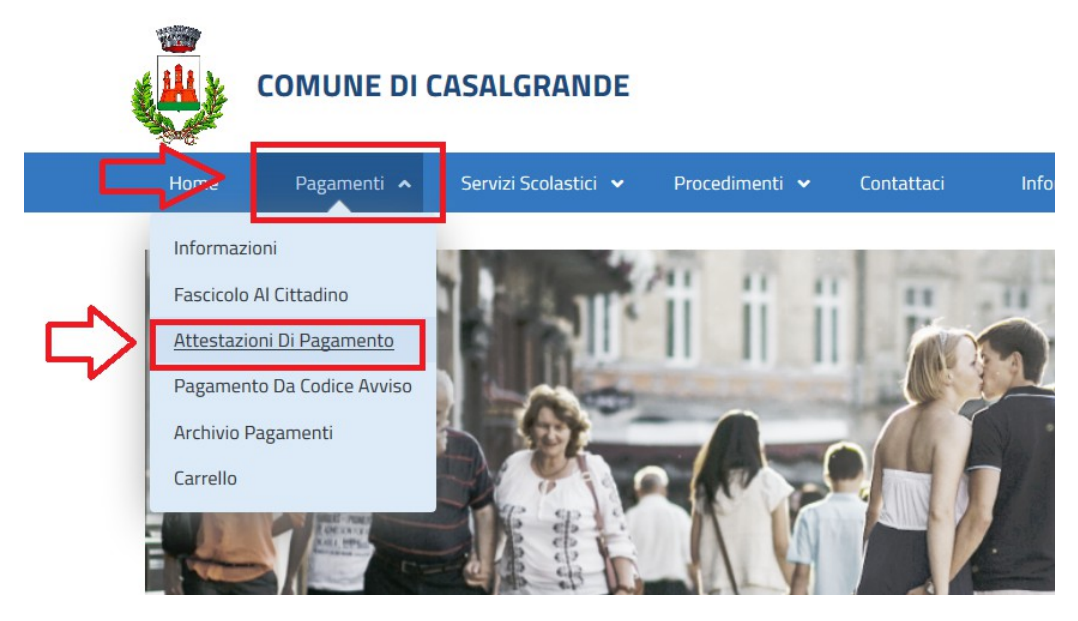

Selezionare l'anno per il quale occorre ricavare l'attestazione e la tipologia desiderata (Attestato 730 o Attestato Bonus Nido).

#### Comune di Casalgrande (RE) – Guida utilizzo portale Servizi scolastici ed extra-scolastici

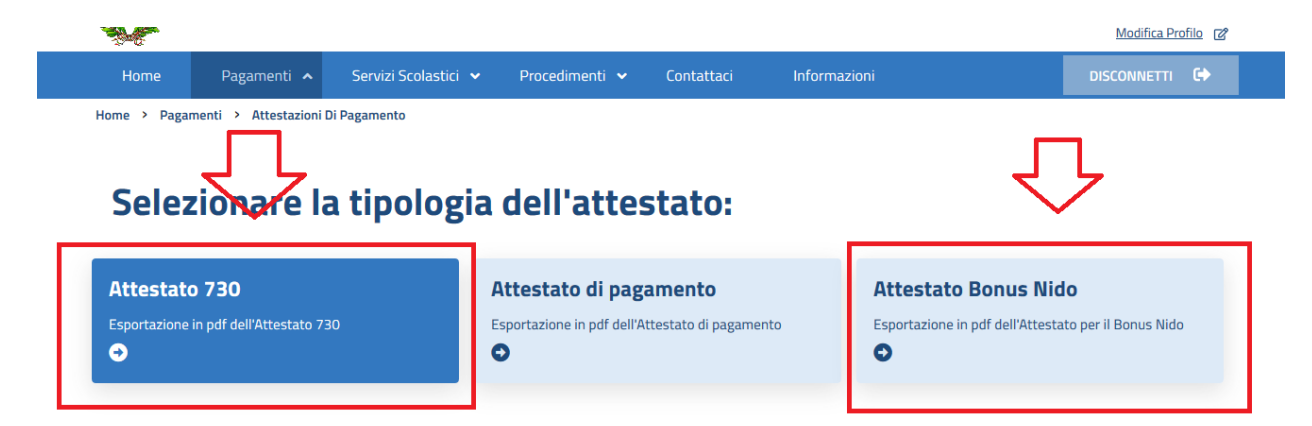

## 9. Variazione intestatario/contribuente avvisi di pagamento

Al fine di effettuare la variazione dell'intestatario/contribuente degli avvisi di pagamento utilizzando apposito modulo da "Procedimenti – Nuova istanza procedimento"

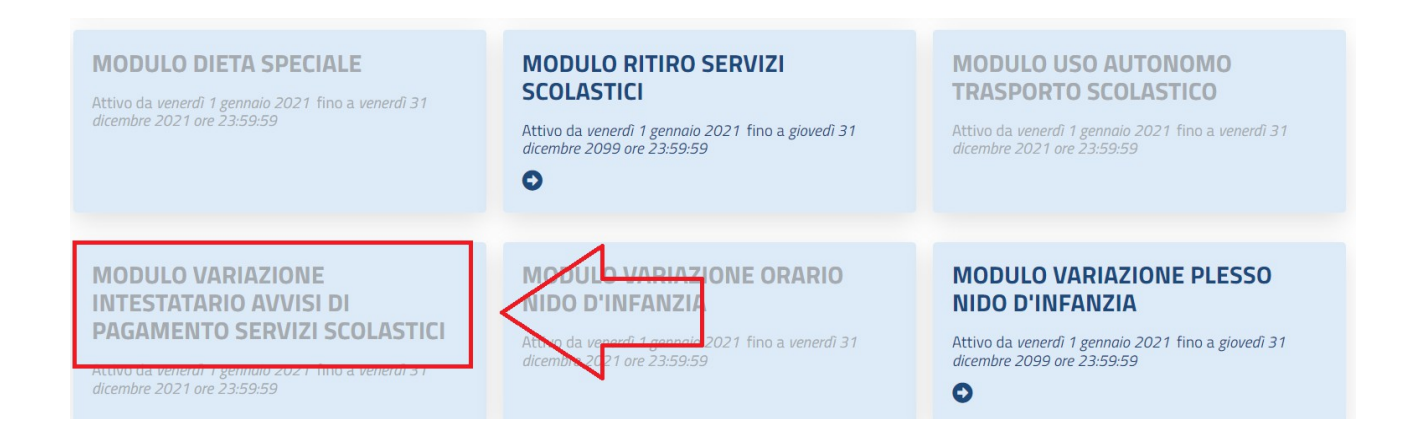

N.B.: le attestazioni relative ai pagamenti effettuati sono intestate al <u>contribuente</u> che ha effettuato la registrazione; non sono ammesse attestazioni retroattive.

## **10. Caricamento dichiarazione ISEE**

Documenti necessari per la compilazione:

- modello dichiarazione ISEE in corso di validità;
- codice fiscale del/i fruitore/i per i quali si chiede l'agevolazione sulle rette scolastiche;

Selezionare "Servizi Scolastici – Nuova Richiesta"

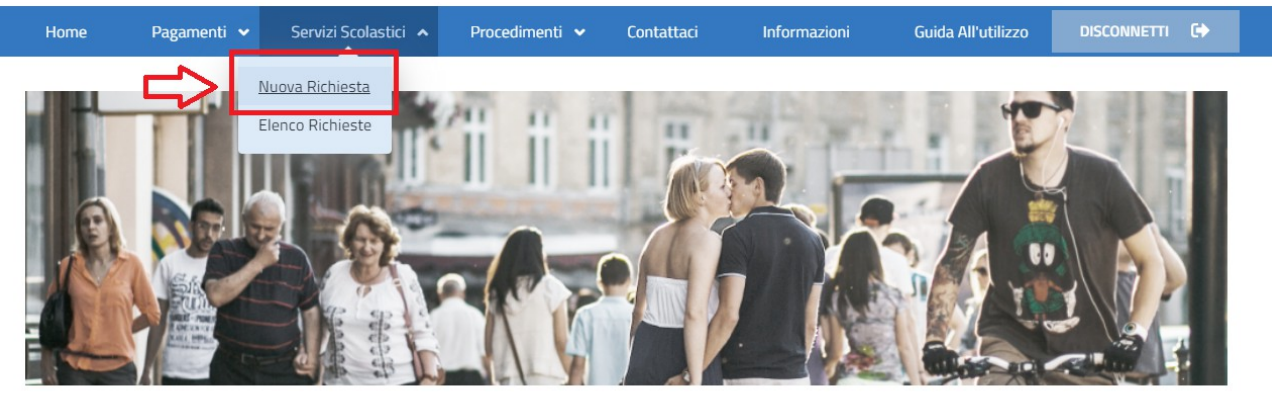

Selezionare pulsante "Presentazione Isee"

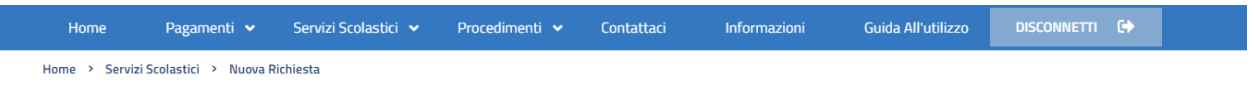

## Selezionare la tipologia della richiesta:

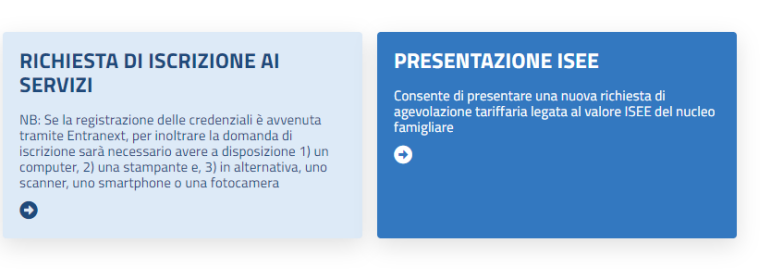

Comune di Casalgrande (RE) – Guida utilizzo portale Servizi scolastici ed extra-scolastici

Selezionare "Acconsento al trattamento dei dati personali" e poi selezionare "Avanti"

| COMUNE DI CASALGRANDE TRATTAMENTO DATI PERSONALI CONTRIBUENTE/FRUITORI NOTE/ALLEGATI PARAMETRI REDDITUALI | =                   |
|----------------------------------------------------------------------------------------------------|---------------------|
| INFORMATIVA SUL TRATTAMENTO DEI DATI PERSONALI                                                            |                     |
| PER VISIONARE LA VERSIONE AGGIORNATA DELLA PRIVACY ANDARE A QUESTO LINK <u>INFORMATIVA PRIVACY</u>        |                     |
|                                                                                                    |                     |
| 1                                                                                                    | 2                   |
| Acconsento al trattamento dei dati personali                                                              | Ţ                   |
| 1                                                                                                    | ← Indietro → Avanti |

#### Inserire i dati del fruitore come sotto indicato

| Codice Fiscale | Cognome | Nome              |
|----------------|---------|-------------------|
|                |         | Nome:             |
|                |         | 🔶 Indietro 🅕 Avan |

Spuntare i nomi dei fruitori inseriti e selezionare "Avanti"

| FRUITORI                |           |                 |          |
|-------------------------|-----------|-----------------|----------|
| 😭 Aggiungi 🛛 😭 Modifica | 👿 Elimina |                 |          |
| Codice Fiscale          | Cognome   | Nome            |          |
|                         |           |                 |          |
|                         |           |                 |          |
|                         |           |                 |          |
|                         |           |                 |          |
|                         |           |                 |          |
|                         |           |                 |          |
|                         |           |                 | _        |
|                         |           |                 | П        |
|                         |           |                 | イフ       |
|                         |           |                 |          |
|                         |           | Kanala Indietro | 🔶 Avanti |

Procedere con inserimento dei dati relativi a:

- N. protocollo
- Data presentazione
- Ente da cui è stato rilasciata la dichiarazione ISEE
- Indicatore ISEE (euro)

|                         | Descrizione | Valore                                                                                                    | U.m |
|-------------------------|-------------|----------------------------------------------------------------------------------------------------|-----|
| Codice ISEE             |             |                                                                                                    |     |
| Data Presentazione ISEE |             | 1                                                                                                    |     |
| Data Scadenza ISEE      |             |                                                                                                    |     |
| Ente ISEE               |             | $\wedge$                                                                                                    |     |
| SEE                     |             | 1                                                                                                    | E   |
|                         |             | FARE "CLICK" QUI PER INSERIRE I SEGUENTI<br>DATI RICHIESTI:<br>- N. PROTOCOLLO<br>-DATA PRESENTAZIONE<br>-ENTE DA CUI E' RILASCIATO L'ISEE<br>- IMPORTO ISEE |     |
|                         |             |                                                                                                    | 2   |

## 11. Diete speciali

Le diete personalizzate per motivi di salute e/o etici/religiosi, per qualunque ordine di scuola, **sono da richiedere per ogni anno scolastico** compilando apposito modulo, ed inoltrare a mezzo *e-mail* all'ufficio scuola, accompagnato dall'eventuale certificato medico. L'attivazione della dieta richiesta richiede l'attesa di un paio di giorni lavorativi. Per trasmettere la richiesta è necessario compilare apposito modulo da "Procedimenti – Nuova istanza procedimento"

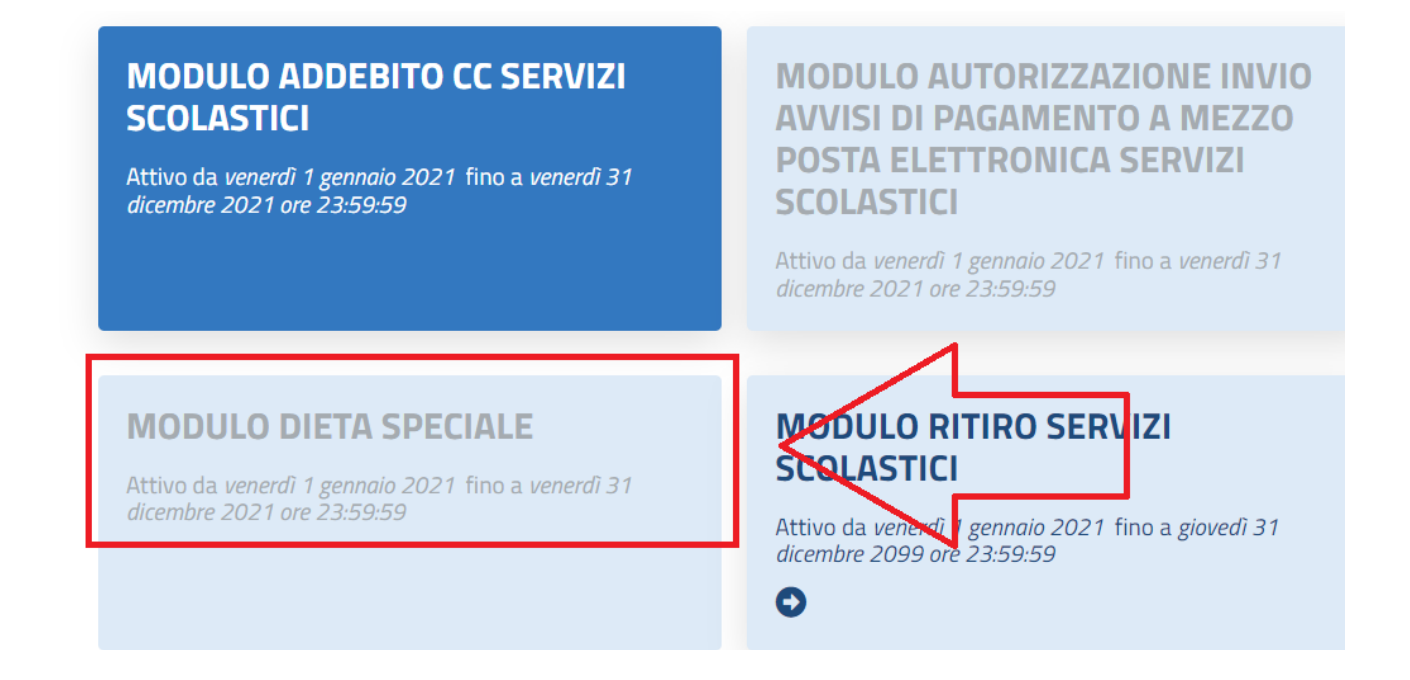

Solo le diete relative a celiachia, favismo o diabete, sono ritenute valide per l'intero ciclo scolastico.

## 12. Glossario

Fruitore: è colui che usufruisce del servizio, quindi il/la bambino/a

**Contribuente:** è colui che paga i servizi, e quindi la persona a cui saranno intestati gli avvisi di pagamenti